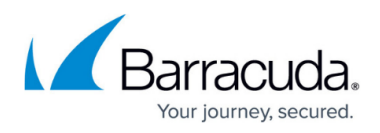

# How to Manually Upload and Deploy the CloudGen Firewall in the Google Cloud

#### https://campus.barracuda.com/doc/17859/

You can deploy the Barracuda CloudGen Firewall to the Google Cloud as a gateway or remote connectivity device. The firewall is deployed in a dedicated subnet (public subnet) in the Google Cloud network, and the instances for your cloud-based applications are deployed in backend or private subnets of the network. Each subnet is automatically assigned a dedicated gateway IP address and default route that allow the instances to connect to the Internet via the default Google Cloud gateway. An additional tag-based Google Cloud route is introduced to use the firewall as the default gateway. This route is applied automatically to all backend instances with this tag. Google Cloud firewall rules must be created to allow traffic between the firewall and the backend instances, as well as from the Internet to the firewall. By default, the Google Cloud firewall blocks all traffic, even between two instances in a subnet. The firewall has only a single DHCP network interface with a private IP address. Assign a static or ephemeral (dynamic) external IP address to your firewall to be able to connect to the Google Cloud network, even from outside the network.

#### **Before you Begin**

- A Google Cloud account is required.
- Download the Google Cloud firewall image from the <u>Barracuda Download portal</u>.

### Step 1. Create a Network in the Google Cloud

Create the virtual network you are deploying your firewall to.

- 1. Go to <u>https://console.cloud.google.com</u>.
- 2. Click the hamburger menu in the upper left corner.

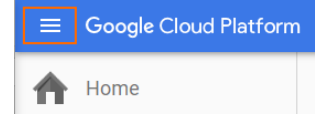

- 3. In the Networking section, click VPC Network.
- 4. In the main area, click Create Network.

| ≡  | Google Cloud Platform | Google Cloud Platform 🚯 NG-Team 🔹 |                    |
|----|-----------------------|-----------------------------------|--------------------|
| 11 | VPC network           | VPC networks                      | CREATE VPC NETWORK |
| 8  | VPC networks          | Name ^ Region                     | Subnets            |
| c  | External IP addresses |                                   |                    |

5. Enter the Name.

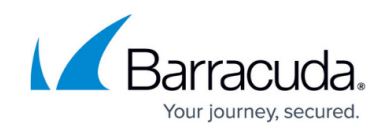

#### 6. In the **Subnetworks** section, click **Custom**.

| F                                       | Create a network                                                                                                    |                                 |
|-----------------------------------------|----------------------------------------------------------------------------------------------------|---------------------------------|
| Name                                    | e (2)                                                                                                    |                                 |
| doc                                     | :net01                                                                                                    |                                 |
| Desci                                   | ription (Optional)                                                                                                    |                                 |
| Virt                                    | ual network for the Barracuda NextGen Firewall.                                                                                                    |                                 |
| Subne<br>Subne<br>Auton<br>subne<br>Cus | etworks<br>etworks let you create your own private cloud topology within Google<br>natic to create a subnetwork in each region, or click Custom to manu<br>etworks. Learn more<br>stom Automatic | Cloud. Click<br>ally define the |
| Na                                      | ime 📀                                                                                                    | = Z                             |
|                                         |                                                                                                    |                                 |

- 7. Create the public subnet:
  - Name Enter public-subnet
  - **Region** Select your region.
  - **IP address range** Enter the network in CIDR format. If possible, do not use a network that overlaps with your on-premises network.

| Subnetwor   | ks                | wave aver adjuste allowed terral are within Canada Oland, Oliak |
|-------------|-------------------|-----------------------------------------------------------------|
| Automatiat  | is let you create | your own private cloud topology within Google Cloud. Click      |
| Automatic t | o create a subri  | etwork in each region, or click custom to manually define the   |
| SUDHELWOIK  | S. Lean more      |                                                                 |
| Custom      | Automatic         |                                                                 |
| Name @      |                   | ÷ /                                                             |
| public-     | subnet            |                                                                 |
| Region      | 0                 |                                                                 |
| europe      | -west1            | Ŧ                                                               |
| IP addre    | ss range 🔞        |                                                                 |
| 10.77.      | 0.0/24            |                                                                 |
|             |                   |                                                                 |
|             |                   |                                                                 |
|             |                   | + Add subnetwork                                                |
|             |                   |                                                                 |

- 8. Click Add subnetwork and create the private subnet:
  - **Name** Enter private-subnet
  - **Region** Select your region.
  - **IP address range** Enter the network in CIDR format. If possible, do not use a network that overlaps with your on-premises network.

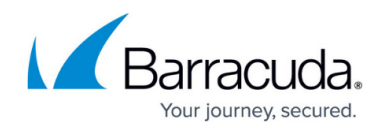

#### Subnetworks

Subnetworks let you create your own private cloud topology within Google Cloud. Click Automatic to create a subnetwork in each region, or click Custom to manually define the subnetworks. Learn more

| ime               | Region       | IP address range |    |
|-------------------|--------------|------------------|----|
| public-subnet     | europe-west1 | 10.77.0.0/24     | ,  |
| Name 📀            |              |                  | ÷. |
| private-subnet    |              |                  |    |
| Add a description | 1            |                  |    |
| Region 🕜          |              |                  |    |
|                   |              |                  |    |

#### 9. Click Create.

The network is now listed.

| Network  | (S           | + CREATE NETWORK |                     |           |                |
|----------|--------------|------------------|---------------------|-----------|----------------|
| Name ^   | Region       | Subnetworks      | IP addresses ranges | Gateways  | Firewall Rules |
| docnet01 |              | 2                |                     |           | 0              |
|          | europe-west1 | private-subnet   | 10.77.1.0/24        | 10.77.1.1 |                |
|          | europe-west1 | public-subnet    | 10.77.0.0/24        | 10.77.0.1 |                |

### Step 2. Create an External IP Address

Create a static external IP address for your firewall. You can also skip this step and use an ephemeral IP address when creating the firewall instance.

- 1. Go to https://console.cloud.google.com.
- 2. Click the hamburger menu in the upper-left corner.
- 3. In the **Networking** section, click **VPC Network**.
- 4. In the left menu, click **External IP addresses**.
- 5. In the main area, click **Reserve static address**.

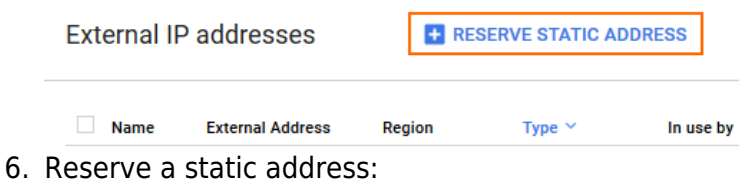

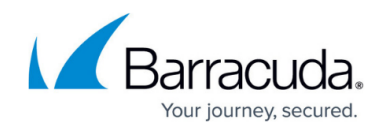

- **Name** Enter a unique name for the external IP address.
- Type Select Regional
- **Region** Select the same region you selected for the public subnet of the network.
- Reserve a static address

| doc-ext                     | ernal-ip01                                                                                                    |
|-----------------------------|----------------------------------------------------------------------------------------------------|
| Descripti                   | on (Optional)                                                                                                    |
| Externa                     | I IP address for the NextGen Firewall F                                                                           |
| Globa                       | al (to be used with Global forwarding rules Learn more)                                                           |
| europe-                     |                                                                                                    |
| europe-<br>Attached         | to 🔞                                                                                                    |
| europe-<br>Attached<br>None | to 🔞                                                                                                    |
| europe-<br>Attached<br>None | to ②<br>tic IP addresses not attached to an instance or load balancer are<br>ed at an hourly rate Pricing details |

## Step 3. Create a Storage Bucket and Upload the Image

Upload the image to Google Cloud. If the upload through the browser does not work, you can instead use Google SDK to upload the image.

- 1. Go to <u>https://console.cloud.google.com</u>.
- 2. Click the hamburger menu in the upper-left corner.
- 3. In the **Storage** section, click **Storage**.
- 4. In the main area, click **Create bucket**.

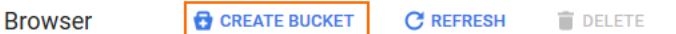

- 5. Create a storage bucket:
  - **Name** Enter a unique name.
  - Storage class Select a storage class depending on your preferences.
  - Location Select the location matching the region you are deploying in.

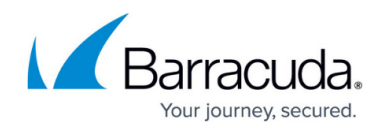

| Name 🌍<br>The bucket name must be unique across Cloud Storage. |  |
|----------------------------------------------------------------|--|
| docstorage01                                                   |  |
| Storage class 💿                                                |  |
| Location 🚱                                                     |  |
|                                                                |  |

Privacy: Do not include sensitive information in the bucket name. Users cannot access your data without permission, but they can still try to access or create buckets to find out if the name exists.

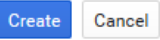

#### 6. Click Create.

7. Click on the storage bucket you just created.

| Buckets      |  |  |  |  |
|--------------|--|--|--|--|
| Name         |  |  |  |  |
| docstorage01 |  |  |  |  |

8. Click **Upload Files** and select the firewall image you previously downloaded from the <u>Barracuda Download Portal</u>.

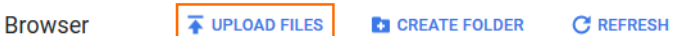

9. The upload window is displayed in the lower-right corner.

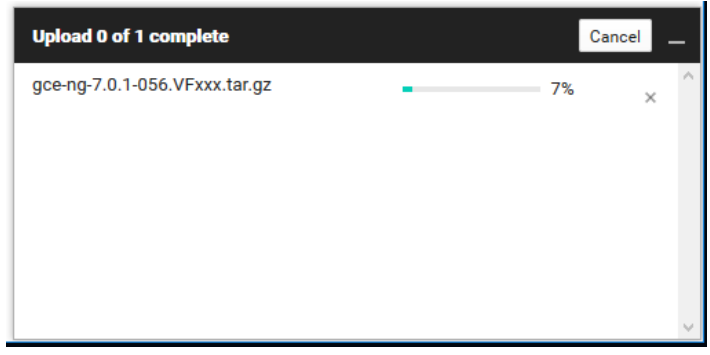

The image is now listed in the file list of the storage bucket.

| Browser                 | <b>T</b> UPLOAD FILES | CREATE FOLDER | C REFR  | RESH SHARE PUBLIC | CLY 👕 DELETE     |                    |   |
|-------------------------|-----------------------|---------------|---------|-------------------|------------------|--------------------|---|
| Buckets / docstorage    | 01                    |               |         |                   |                  | = Filter by prefix |   |
| Name                    |                       | :             | Size Ty | ре                | Last modified    | Share publicly     |   |
| □ <b>g</b> ce-ng-7.0.1- | 056.VFxxx.tar.gz      | 1.79          | GB ap   | plication/gzip    | 8/25/16, 9:59 AM |                    | : |

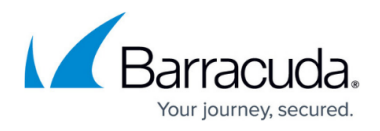

## Step 4. Create a Compute Engine Image from the Uploaded Disk Image

To be able to deploy a firewall from the disk image uploaded in Step 3, you must create a Google Compute Engine image. The firewall is created with one DHCP interface. DHCP reservation can be done manually (static) or automatically by Google during deployment. Once assigned, the internal IP address does not change.

- 1. Go to <u>https://console.cloud.google.com</u>.
- 2. Click the hamburger menu in the upper-left corner.

[+] CREATE IMAGE

- 3. In the **Compute** section, click **Compute Engine**.
- 4. In the left menu, click **Images**.
- 5. In the main area, click Create Images.

```
Images
```

CREATE INSTANCE

- 6. Create an image using the disk image uploaded in Step 3.
  - **Name** Enter a name for the firewall image.
  - Encryption Select Automatic (recommended).
  - Source Select Cloud Storage file.
  - Cloud Storage File Click Browse and select the disk image in the storage bucket created in Step 3.
  - Create an image

| Name 📀                                     |          |
|--------------------------------------------|----------|
| nextgen-firewall-f-701                     |          |
| Family (Optional)                          |          |
| Description (Optional)                     |          |
|                                            | .:       |
| Encryption 📀                               |          |
| Automatic (recommended)                    | <b>•</b> |
| Source 📀                                   |          |
| Cloud Storage file                         | -        |
| Cloud Storage file 👔                       |          |
| docstorage01/gce-ng-7.0.1-056.VFxxx.tar.gz | Browse   |
| Create                                     |          |

7. Click Create.

The firewall image is now listed in the **Images** list.

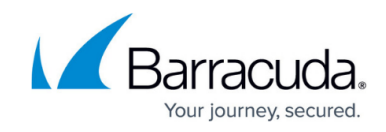

| mages [·      | •] CREATE IMAGE | E CRE/     | ATE INSTANCE | O DEPRECATE   | T DELET |
|---------------|-----------------|------------|--------------|---------------|---------|
|               |                 |            |              |               |         |
| name:nextgen* |                 |            |              | Columns 🔻 🗣 L | abels   |
| name:nextgen* | Size            | Created by | Family Cre   | Columns 🔹 🗣 L | abels   |

## Step 5. Create the Firewall Instance

Create the firewall instance using the image created in Step 4.

- 1. Go to <u>https://console.cloud.google.com</u>.
- 2. Click the hamburger menu in the upper-left corner.
- 3. In the **Compute** section, click **Compute Engine**.
- 4. In the main area, click **Create instance**.

VM instances

CREATE INSTANCE

- 5. Enter a lowercase **Name** for the firewall instance. The name of the instance is set as the default password of the firewall instance.
- 6. Select the **Zone**. The zone must be in the same region as the public subnet in the network created in Step 1.
- 7. Select **Machine type**. Verify that the number of vCPU matches the number of cores included in your CloudGen Firewall license.

| <ul> <li>Create an instance</li> </ul> |           |
|----------------------------------------|-----------|
| Name 😡                                 |           |
| doc-ngf1                               |           |
| Zone 🔞                                 |           |
| europe-west1-b                         | •         |
| Machine type                           |           |
| small (1 shared vCPU) 🔹 1.7 GB memory  | Customize |

- 8. In the **Boot disk** section, click **Change**.
- 9. Click the Your Images tab.
- 10. Select the image you created in Step 4.

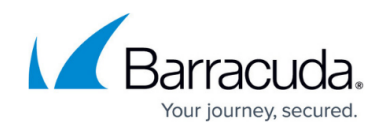

| OS images                      | Application images        | Your image     | Snapshots | Existing disks |  |
|--------------------------------|---------------------------|----------------|-----------|----------------|--|
| 🔘 nextgen-fi                   | rewall-f-701              |                |           |                |  |
| Created fro                    | om NG-Team on Aug 25, 201 | 6, 10:42:30 AI | N         |                |  |
|                                |                           |                |           |                |  |
|                                |                           |                |           |                |  |
|                                |                           |                |           |                |  |
| Boot disk type                 | 0                         | Si             | ze (GB) 👔 |                |  |
| Boot disk type<br>Standard per | rsistent disk             | Si             | ze (GB) 📀 |                |  |
| Boot disk type<br>Standard per | rsistent disk             | Si<br>T        | ze (GB) 📀 |                |  |

- 12. Below the **Firewall** section, click **Management**, **disk**, **networking**, **SSH** keys.
- 13. Click on the **Management** tab, enter a **Tag** for the firewall, and press **ENTER**. This tag is later used to identify the firewall instance in the Google Cloud firewall rules and routes.

| Management       | Disks  | Networking | SSH Keys |     |
|------------------|--------|------------|----------|-----|
| Description (Opt | ional) |            |          |     |
|                  |        |            |          | .:: |
| Tags 🕜 (Option   | al)    |            |          |     |
| ngf $\times$     |        |            |          |     |

- 14. Click on the **Networking** tab and configure the following networking settings:
  - **Network** Select the network created in Step 1.
  - **Subnetwork** Select the public subnet created in Step 1.
  - (optional) Internal IP To use a specific static internal IP address, select Custom.
  - (Custom internal IP address only) Internal IP address Enter a free IP address in the public subnet. The first IP address in the subnet is reserved for the gateway.
  - **External IP** Select the external IP address created in Step 2, or else select **Ephemeral** to use a dynamic public IP address.
  - IP forwarding Select On.

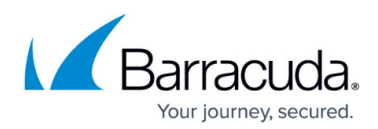

| Network 📀                                                                 |                                |  |
|---------------------------------------------------------------------------|--------------------------------|--|
| docnet01                                                                  |                                |  |
| Subnetwork 💿                                                              |                                |  |
| public-subne                                                              | t                              |  |
| internal IP 👔                                                             |                                |  |
| Custom                                                                    |                                |  |
|                                                                           |                                |  |
| internal IP add                                                           | ress                           |  |
| Internal IP add<br>10.77.0.1                                              | ress                           |  |
| Internal IP add<br>10.77.0.1<br>External IP 🥥                             | ress                           |  |
| Internal IP add<br>10.77.0.1<br>External IP @                             | ress                           |  |
| Internal IP add<br>10.77.0.1<br>External IP @                             | ress                           |  |
| ternal IP add<br>10.77.0.1<br>tternal IP @<br>doc-external-<br>forwarding | ress<br>-ip01 (146.148.25.114) |  |

#### ☆ Less

15. Click Create.

#### Step 6. (optional) Create Instances in the Private Subnet

Deploy an instance in the private subnet. The backend instances must be tagged to be able to assign routes and firewall rules to them. Do not assign a public IP address to the backend instances.

#### Step 7. Create a Default Route for Backend Instances

A default route for each subnet with a metric of 1000 is created for each subnet. For the backend instances to use the firewall as the default gateway, create a default route with a metric lower than 1000. Configure the firewall instance as the next-hop, and add the tags identifying the backend instances. The route is automatically applied to all instances with the same tags as listed in the route.

- 1. Go to https://console.cloud.google.com.
- 2. Click the hamburger menu in the upper-left corner.
- 3. In the **Networking** section, click **VPC Network**.
- 4. In the left menu, click **Routes**.

Routes

CREATE ROUTE
 TO DELETE

- 5. Click **Create route** to create the default route for the backend instances:
  - **Name** Enter a name for the route.
  - **Network** Select the network created in Step 1.
  - **Destination IP range** Enter 0.0.0/0.

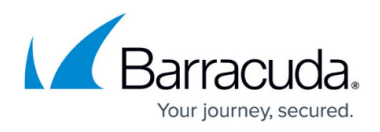

- **Priority** Enter a priority lower than 1000. If two routes for the same destination exist, the route with the lower priority is used.
- **Instance tags** Enter the tags used for each instance that should be routed over the CloudGen Firewall.
- Next hop Select Specify and instance.
- **Next hop instance** Select the firewall instance created in Step 4 from the list.
- Create a route

| Description (Optional)                                                                                                    |   |
|----------------------------------------------------------------------------------------------------|---|
| Route for instances using the NextGen Firewall instance as the default gateway.                                                          |   |
| Network 📀                                                                                                    |   |
| docnet01                                                                                                    | * |
| Destination IP range 📀                                                                                                    |   |
| 0.0.0/0                                                                                                    |   |
| Priority 📀                                                                                                    |   |
| 100                                                                                                    |   |
| nstance tags (Optional)                                                                                                    |   |
| nstance tags (Optional) 🔞<br>docbackend ×                                                                                                |   |
| nstance tags (Optional) ② docbackend × Next hop ③                                                                                        |   |
| nstance tags (Optional) ②<br>docbackend ×<br>Next hop ②<br>Specify an instance                                                           | • |
| nstance tags (Optional)<br>docbackend ×<br>Next hop<br>Specify an instance<br>Next hop instance                                          | Ŧ |
| nstance tags (Optional)<br>docbackend ×<br>Next hop ②<br>Specify an instance<br>Next hop instance ③<br>doc-ngf1                          | * |
| nstance tags (Optional)<br>docbackend ×<br>Next hop<br>Specify an instance<br>Next hop instance<br>Next hop instance<br>Create<br>Cancel | * |

6. Click Create.

## Step 8. Create a Google Cloud Firewall Rule

Create firewall rules to allow traffic into your virtual network and from the firewall to the backend instances. By default, all traffic is blocked.

- 1. Go to <u>https://console.cloud.google.com</u>.
- 2. Click the hamburger menu in the upper-left corner.
- 3. In the **Networking** section, click **VPC Network**.
- 4. In the left menu, click **Firewall rules**.

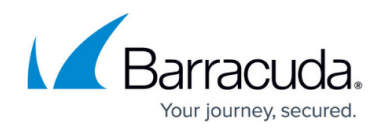

5. In the main area, click **Create firewall rule**.

Firewall rules

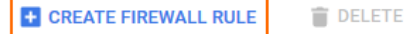

- 6. Create a firewall rule to allow incoming traffic to your firewall Instances:
  - **Name** Enter the firewall rule name.
  - **Network** Select the network created in Step 1.
  - Source filter Select Allow from any source (0.0.0.0/0).
  - Allowed protocols and ports Enter a semicolon-delimited, lower-case list of protocols and ports in the following format. <u>tcp:807</u> is required to be able to connect via Barracuda Firewall Admin. E.g., Use <u>tcp:0-65535;udp:0-65535;icmp</u> to allow all TCP, UDP, and ICMP traffic to the firewall.
  - **Target tags** Enter the tag assigned to the firewall in Step 3.
  - Create a firewall rule

| By default, incoming traffic from outside your network is blocked. To allow<br>incoming traffic, set up a firewall rule. Firewall rules regulate only incoming<br>traffic to an instance. When a connection is established with an instance, traffic<br>is permitted in both directions over that connection. Learn more |
|----------------------------------------------------------------------------------------------------|
| Name 📀                                                                                                    |
| doc-internet-to-ngf                                                                                                    |
| Description (Optional)                                                                                                    |
| Firewall rule for incoming traffic from the Internet to the firewall.                                                                                                    |
| Network 😡                                                                                                    |
| docnet01 👻                                                                                                    |
| Source filter 💿                                                                                                    |
| Allow from any source (0.0.0/0)                                                                                                    |
| Allowed protocols and ports 🛞                                                                                                    |
| tcp:0-65535;udp:0-65535;icmp                                                                                                    |
| Target tags (Optional)                                                                                                    |
| ngf ×                                                                                                    |
| Create Cancel                                                                                                    |

Equivalent REST or command line

- 7. Create a firewall rule to allow all traffic from selected subnets to the firewall:
  - **Name** Enter the firewall rule name.
  - **Network** Select the network created in Step 1.
  - Source filter Select Subnetworks.
  - **Subnetworks** Select the public subnet and all private subnets with instances that are using the firewall as the default gateway.
  - Allowed protocols and ports Enter a semicolon-delimited, lower-case list of protocols and ports. E.g., <u>tcp:0-65535;udp:0-65535;icmp</u> to allow all TCP, UDP, and ICMP traffic between instances in these subnets.

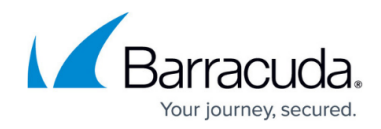

#### ← Create a firewall rule

| By default, incoming traffic from outside your network is blocked. To allow        |  |  |  |
|------------------------------------------------------------------------------------|--|--|--|
| incoming traffic, set up a firewall rule. Firewall rules regulate only incoming    |  |  |  |
| traffic to an instance. When a connection is established with an instance, traffic |  |  |  |
| is permitted in both directions over that connection. Learn more                   |  |  |  |
| Name 📀                                                                             |  |  |  |
| doc-allow-backend-traffic                                                          |  |  |  |
| Description (Optional)                                                             |  |  |  |
|                                                                                    |  |  |  |
| Allow traffic between the subnets in the network.                                  |  |  |  |
|                                                                                    |  |  |  |
| Network 📀                                                                          |  |  |  |
| docnet01 💌                                                                         |  |  |  |
|                                                                                    |  |  |  |
| Source filter 📀                                                                    |  |  |  |
| Subnetworks *                                                                      |  |  |  |
|                                                                                    |  |  |  |
| Subnetworks 🔞                                                                      |  |  |  |
| 3 selected 🔻                                                                       |  |  |  |
|                                                                                    |  |  |  |
| Allowed protocols and ports 📀                                                      |  |  |  |
| tcp:0-65535;udp:0-65535;icmp                                                       |  |  |  |
| Target tage (Ontional)                                                             |  |  |  |
|                                                                                    |  |  |  |
|                                                                                    |  |  |  |
|                                                                                    |  |  |  |
| Create Cancel                                                                      |  |  |  |
|                                                                                    |  |  |  |
| Equivalent REST or command line                                                    |  |  |  |

8. Click Create.

You can now log into your firewall instance running in the Google Cloud using Barracuda Firewall Admin:

- IP address Enter the external IP address created in Step 2.
- User Enter root
- **Password** Enter the instance **Name**.

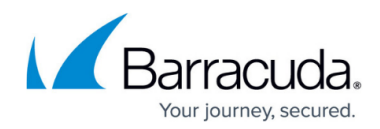

| • Firewall        | ) Control Center 🛛 🔿 SSH |
|-------------------|--------------------------|
| IP Address / Name | 146.148.25.114 ~         |
| Username          | root                     |
| Password          | •••••                    |
|                   | Sign in                  |

## **Serial Console**

The Google Cloud Platform allows to to enable and connect to the serial port of your firewall instance. This feature allows you to troubleshoot your CloudGen Firewall in case of a misconfiguration in a webbased serial console.

For more information, see <u>How to Access the Serial Console on the CloudGen Firewall in the Google</u> <u>Cloud</u>.

### **Next Steps**

• You can now license and start using your firewall. For more information, see Get Started.

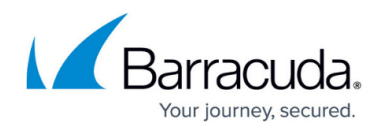

#### Figures

- 1. gcc\_networking01.png
- 2. gcc\_networking02.png
- 3. gcc\_networking03.png
- 4. gcc\_networking04.png
- 5. gcc\_networking05.png
- 6. gcc\_networking06.png
- 7. gcc\_externalIP\_01.png
- 8. gcc\_externalIP\_02.png
- 9. gcc\_storage01.png
- 10. gcc\_storage02.png
- 11. gcc\_storage03.png
- 12. gcc\_storage04.png
- 13. gcc\_storage05.png
- 14. gcc storage06.png
- 15. gcc create image01.png
- 16. gcc create image02.png
- 17. gcc create image03.png
- 18. gcc fwinstance01.png
- 19. gcc fwinstance02.png
- 20. gcc fwinstance02a.png
- 21. gcc instance 02b.png
- 22. gcc\_fwinstance03.png
- 23. gcc routes 01.png
- 24. gcc routes 02.png
- 25. gcc\_firewall\_rule01.png
- 26. gcc firwall rule02.png
- 27. gcc\_firwall\_rule03.png
- 28. gcc\_done.png

© Barracuda Networks Inc., 2025 The information contained within this document is confidential and proprietary to Barracuda Networks Inc. No portion of this document may be copied, distributed, publicized or used for other than internal documentary purposes without the written consent of an official representative of Barracuda Networks Inc. All specifications are subject to change without notice. Barracuda Networks Inc. assumes no responsibility for any inaccuracies in this document. Barracuda Networks Inc. reserves the right to change, modify, transfer, or otherwise revise this publication without notice.